# **SPECIFICATION FOR APPROVAL**

ITEM :

COLOR CCD MODULE

MODEL NO :

SCM510H^OSD

**CUSTOMER**:

616-15, GANSUK4-DONG, NAMDONG-GU, INCHON 405-810, KOREA

E-MAIL:sambo@sambo91.co.kr URL:http://www.sambo91.co.kr

TEL:82-32-863-3300, FAX:82-32-863-3345

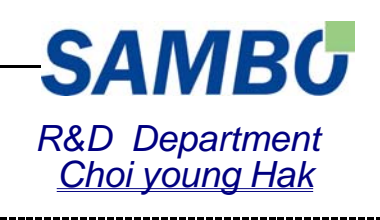

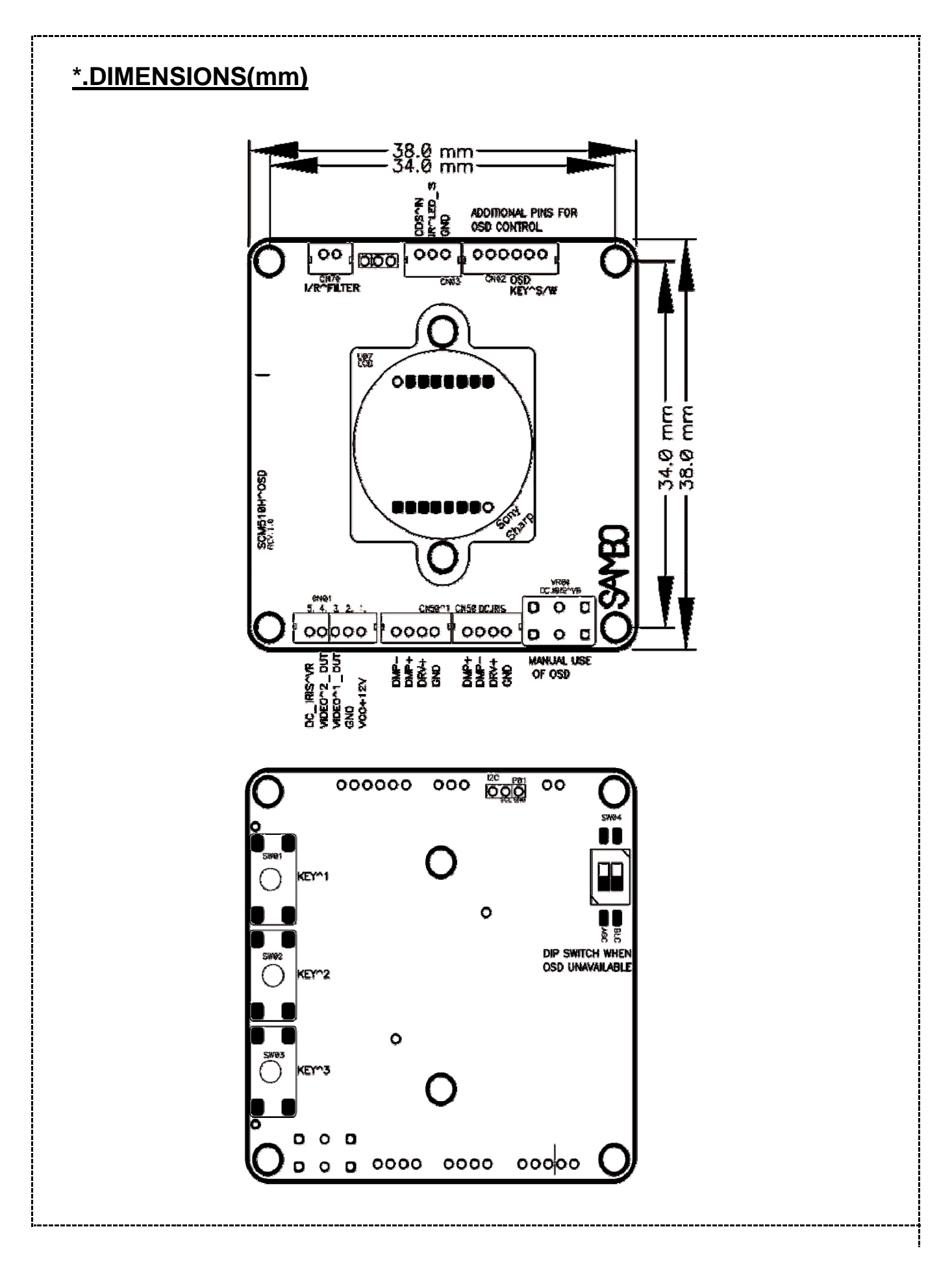

## 1 . Specifications

| SPECIFICATION           | SC                                 | M510H (NTSC)                                                 | SCM510H (PAL)            |  |  |
|-------------------------|------------------------------------|--------------------------------------------------------------|--------------------------|--|--|
| Туре                    | BOARD TYPE COLOR CAMERA            |                                                              |                          |  |  |
| Image Sensor            | 1/3" S                             | ONY COLOR CCD 410K                                           | 1/3" SONY COLOR CCD 410K |  |  |
| Effective Pixel         | 753(H) × 582(V)                    |                                                              |                          |  |  |
| Cell Size               |                                    | 6.6um(H) $	imes 6.3$ um(V)                                   |                          |  |  |
| Horizontal Resolution   |                                    | 560(H)TV Line                                                |                          |  |  |
| TV Line                 |                                    | NTSC                                                         | PAL                      |  |  |
| Sync. Type              |                                    | Internal                                                     |                          |  |  |
| Scanning System         | 2:1 Interace                       |                                                              |                          |  |  |
| Scanning Frequency (Ho  |                                    | 15.735KHz                                                    | 15.625KHz                |  |  |
| Scanning Frequency (Ver |                                    | 60Hz                                                         | 50Hz                     |  |  |
| Video Output            | Composite 1.0Vp-p 75ohm unbalanced |                                                              |                          |  |  |
| Gamma Characteristic    | 0.45 typ.                          |                                                              |                          |  |  |
| Min Illumination        | 0.1Lux @F:1.2                      |                                                              |                          |  |  |
| S/N Ratio               | More Than 48dB                     |                                                              |                          |  |  |
| Gain Control            | Automatic                          |                                                              |                          |  |  |
| Electronic Shutter      | 1/60~1/100,000 sec                 |                                                              | 1/50~1/100,000 sec       |  |  |
| Power Supply            | Regulated DC 12.0V (9V~15V)        |                                                              |                          |  |  |
| Power Consumption       | 100mA                              |                                                              |                          |  |  |
| Lens Mount              | Fixed Lens Mount                   |                                                              |                          |  |  |
| Operation Temp          | -10~50°C                           |                                                              |                          |  |  |
| Preservation Temp       | -30~80 °C                          |                                                              |                          |  |  |
| Dimension (mm)          | 38(H) × 38(W)                      |                                                              |                          |  |  |
| Weight                  |                                    |                                                              | Approx. 26g              |  |  |
|                         | Board                              | Board F3.6mm (Standard), 2.2mm, 2.9mm, 4.3mm, 6mm, 8mm, 12mm |                          |  |  |
| Lens Options            | Pinhole                            | Flat & Cone Pinhole : 2.8mm, 3.7mm, 4.3mm                    |                          |  |  |
|                         | Varifocal                          | Manual Varifocal lens : 4~9mm, 2.8~12mm                      |                          |  |  |

-----

### 1. Gerneral Charicteristic on SCM500 series << Overview >>

- $\cdot$  New line, SCM500 series offer exterior-easy setting of camera functions what users want, as it no requires extra MCU to command the DSP of the CCD module.
- << Direction >>
- $\cdot$  With Video Signal into the monitor, KEY^2\_S/W brings up the menu, picture 0.
- $\cdot$  Use KEY^1\_S/W to select the each item downward.
- · Selected item High-Lighted in darker.
- $\cdot$  Use KEY^3\_S/W to make changes on the selected item.
- To make the changes permanet, must "Exit" the "SET UP" menu.
- •Once changes made, it stays regardless of power ON/OFF.

| SETUP                                                                                                  |                                                                          |
|----------------------------------------------------------------------------------------------------|--------------------------------------------------------------------------|
| LENS<br>SHUTTER<br>ADJUST<br>DAY NIGHT<br>WHITE BAL.<br>BLC<br>MIRROR<br>AGC<br>GAMMA<br>RESET<br>EXIT | MANUAL<br>AUTO^<br>AUTO^<br>ATW<br>OFF<br>OFF<br>OFF<br>ON^<br>0.45<br>^ |

Picture 0. SAMBO' Basic Menu

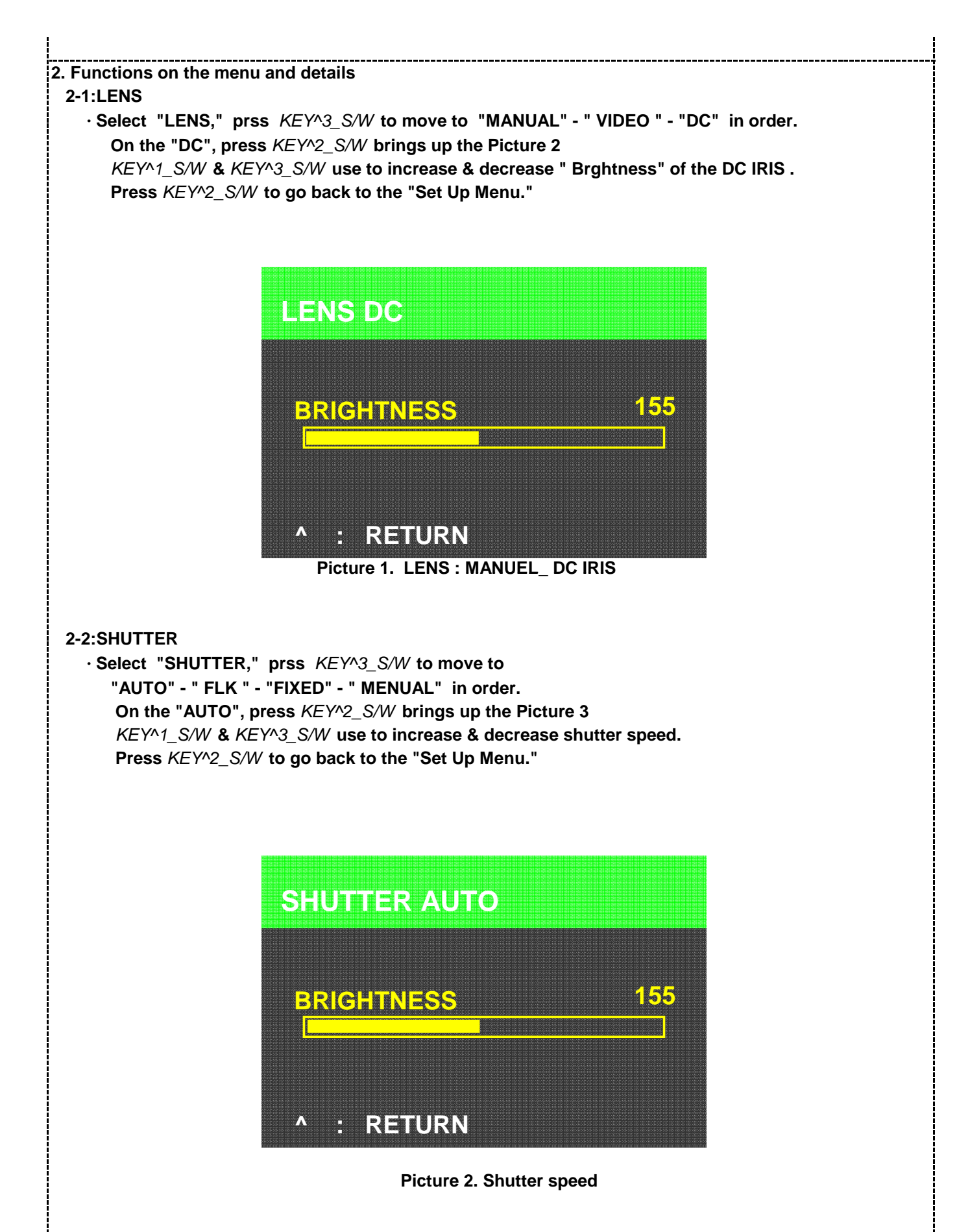

#### 2-3:ADJUST

•Select "ADJUST" and prss *KEY*^3\_S/*W* to activate the list like Picture 4. Use *KEY*^1\_S/*W* to select a list to change the setting as user wants. Press *KEY*^2\_S/*W* and ues *KEY*^1\_S/*W* & *KEY*^3\_S/*W* to increase & decrease the volume. Again press *KEY*^2\_S/*W* to move to the next item and select "RETURN." Press *KEY*^2\_S/*W* to go back to the "Set Up Menu."

| ADJUST     |     |
|------------|-----|
| BRIGHTNESS | 068 |
| SHARPNESS  | 14  |
| CB-GAIN    | 162 |
| CR-GAIN    | 165 |
| RETURN     |     |

Picture 3. Adjustment menu

#### 2-4:DAY NIGHT

• Select "DAYNIGHT" and prss  $KEY^3_S/W$  to move "AUTO" - " B/W " - "COLOR" in order. Use  $KEY^1_S/W$  to select a list to change the setting as user wants.

Press  $KEY^2_S/W$  to select the menu and ues  $KEY^1_S/W \& KEY^3_S/W$  to increase & decrease the volume.

Again press  $KEY^2_S/W$  to move to the next item and select "RETURN." Press  $KEY^2_S/W$  to go back to the "Set Up Menu."

| DAY NIGHT   |     |
|-------------|-----|
| DELAY       | 010 |
| START LEVEL | 116 |
| END LEVEL   | 117 |
| RETURN      |     |

Picture 4. DAY NIGHT OPTION

#### 2-5:WHITE BAL.

Select "WHITE BALANCE" and press KEY^3\_S/W to move "ATW" - "AWB" - "FIXED" - "MANUAL" in order. Press KEY^2\_S/W to activate "AWB MANUL" like Picture 6. Use KEY^1\_S/W to selcet a list to change the setting as user wants. Ues KEY^1\_S/W & KEY^3\_S/W to increase & decrease the volume. Again press KEY^2\_S/W to move to the next item and select "RETURN." Press KEY^2\_S/W to go back to the "Set Up Menu."

|      | 142  |
|------|------|
| RED  | 113  |
|      | 0.55 |
| BLUE | 255  |

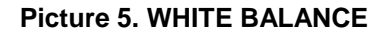

#### 2-6:BLC

Select "BLC" and press KEY^3\_S/W to set "BLC ON/OFF."
Press KEY^2\_S/W to activate "BLC ON" like Picture 6-1.
Use KEY^1\_S/W to select a list to change the setting as user wants.
Ues KEY^1\_S/W & KEY^3\_S/W to increase & decrease the volume.
Again press KEY^2\_S/W to move to the next item and select "RETURN."

| BLC SETUP |    |
|-----------|----|
| BLC AREA^ |    |
| BLC RATIO | 31 |
|           |    |

Picture 6-1. BLC ON/OFF

#### 2-6-1.BLC AREA

Select "BLC ACRA" and press KEY^1\_S/W to set BLC area.
 After setting the area, press KEY^2\_S/W long brings up the Picture 6-2.
 Use KEY^1\_S/W to selcet a list and press KEY^2\_S/W to change the setting as user wants.
 Select "EXIT" using KEY^1\_S/W (Picture 6-3) and press KEY^2\_S/W to go back to the "BLC SETUP."

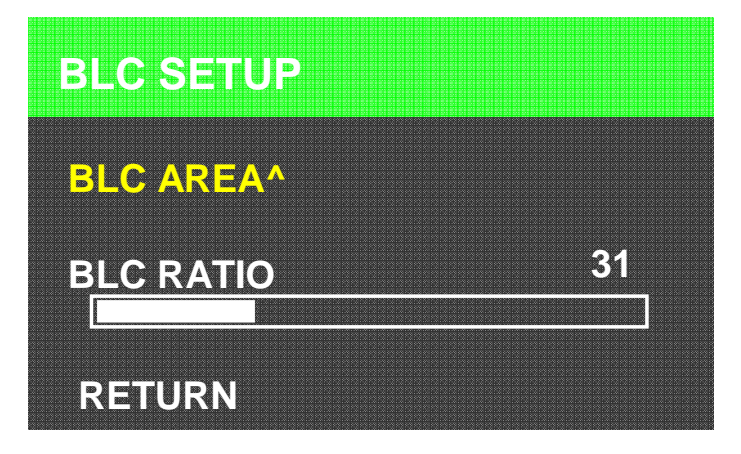

Picture 6-2. SETTING BLC RATIO

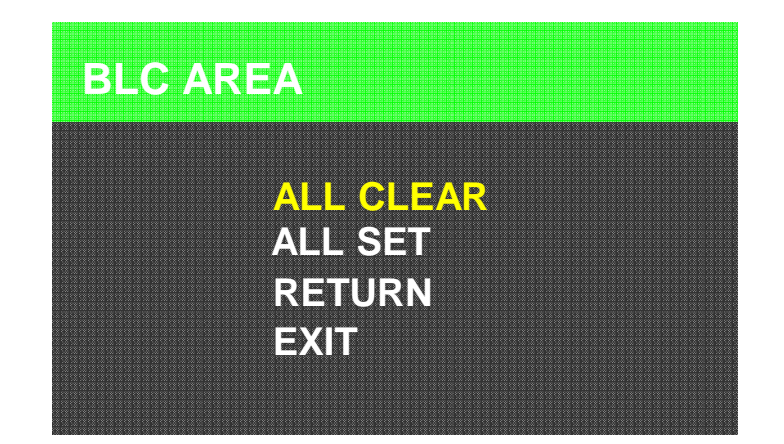

Picture 6-3. SETTING BLC RATIO

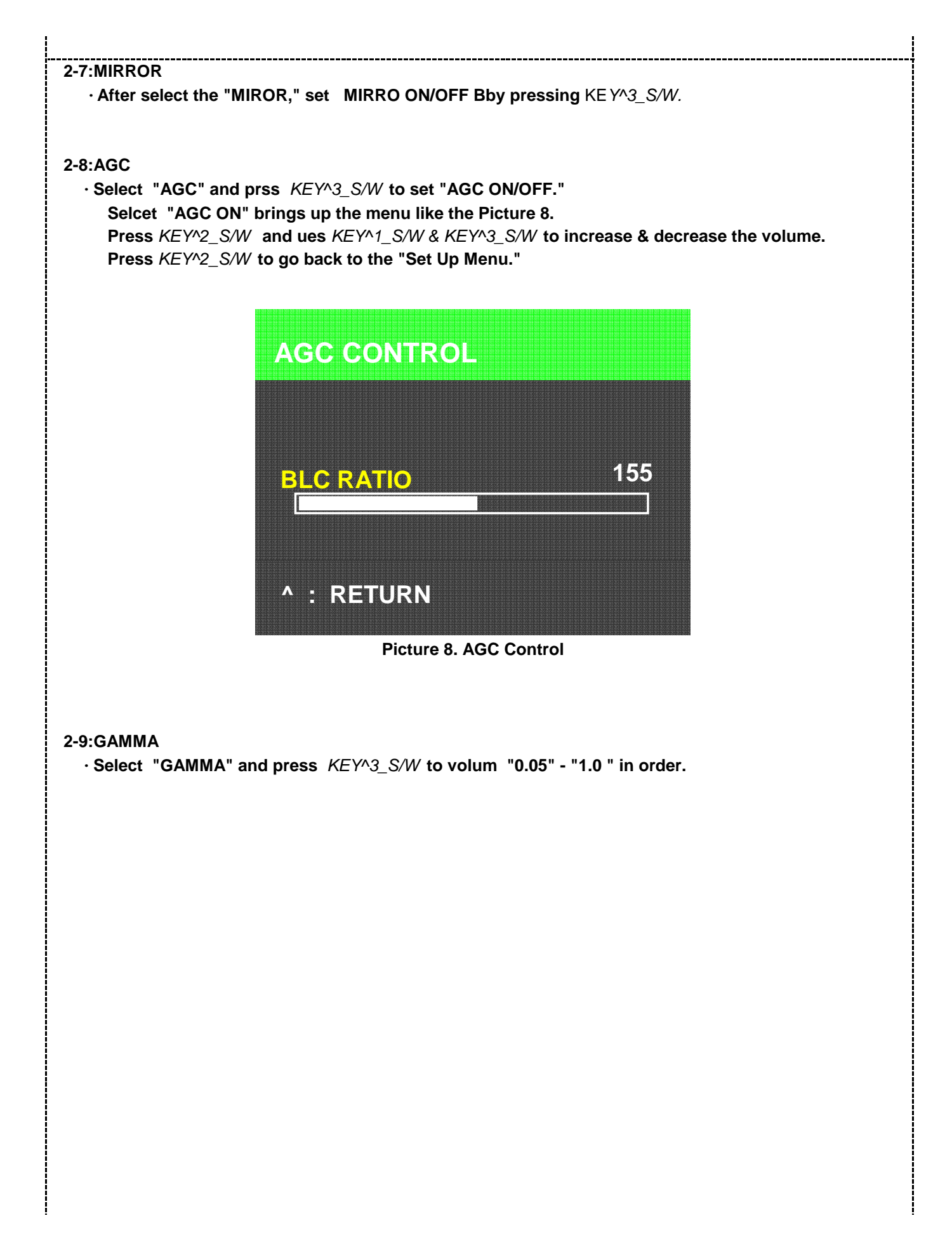

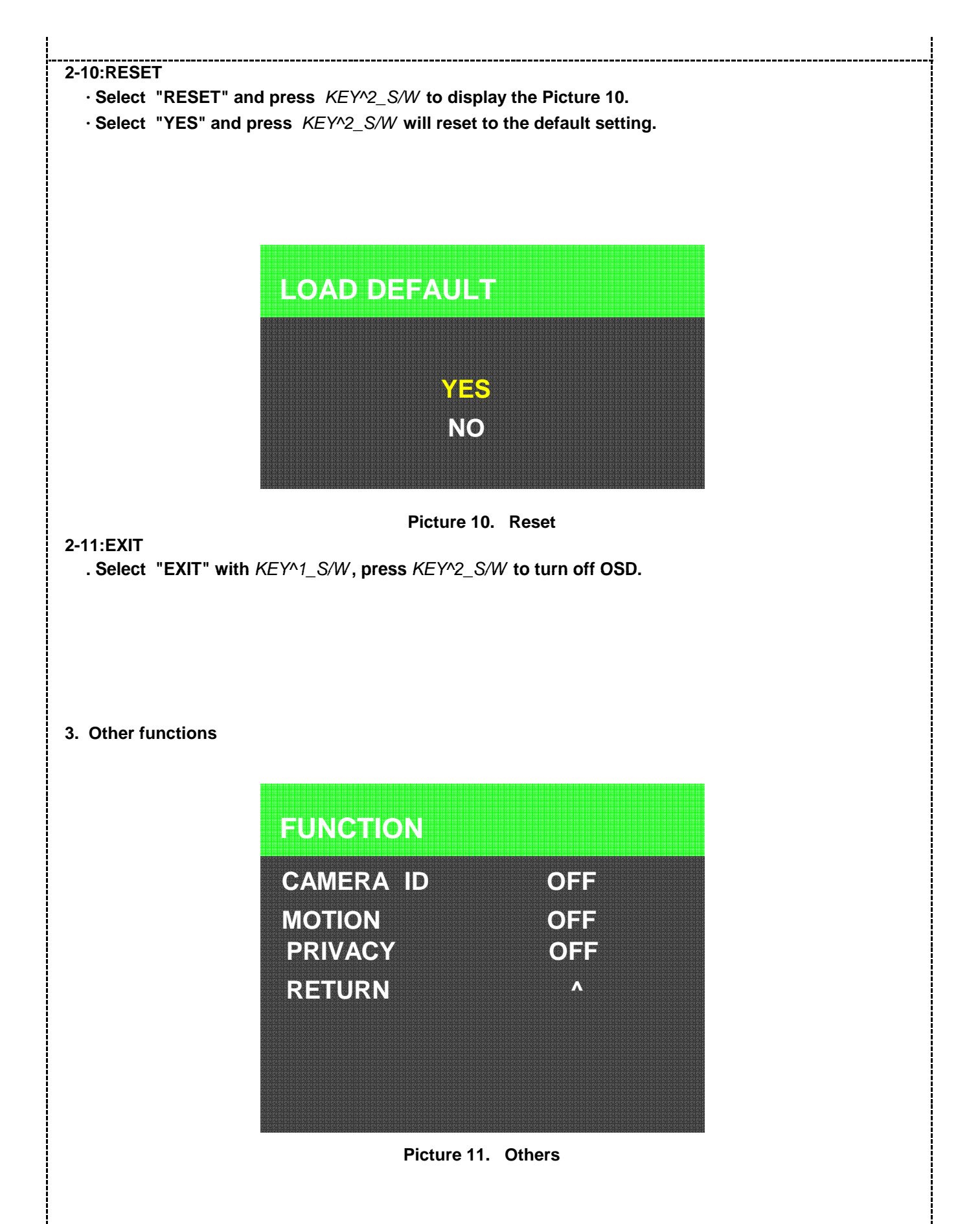